## Se Connecter sur Eclat & EduConnect

Par Didier Martias (<u>didier@dmartias.fr</u>), délégué de parents d'élèves

Il faut différencier les deux portails.

- EduConnect → Permet de gérer son compte et d'accéder au portail de services (Bulletin Scolaire et Gestion des Bourses).
- Eclat → Permet l'accès au travail de votre enfant, messagerie, cahier de texte, emploi du temps...

## EduConnect

Tous les élèves ont reçu une feuille avec leur compte et un mot de passe provisoire, lors de la première connexion on vous demandera de changer ce mot de passe. Les parents d'enfants en classe de 6ème ont reçus en plus une feuille pour leur connexion en tant que parents. Pour les parents des classes de 5/4/3<sup>ème</sup>, le compte et le mot de passe n'ont pas changé depuis l'an passé, en cas de soucis contacter le secrétariat de votre établissement.

Saisir l'adresse ci-dessous, ou faire une recherche dans "Google" ou "autre" avec le mot "**educonnect**", je vous conseille d'enregistrer l'adresse dans vos "Favoris" (Marques-Pages, BookMarks...) le nom change suivant le navigateur utilisé.

## https://moncompte.educonnect.education.gouv.fr

Vous arriverez sur cette page, choisissez alors le profil qui convient

| MINISTÈRE<br>DE L'ÉDUCATION<br>NATIONALE,<br>DE LA JEUNESSE<br>ET DES SPORTS<br>L'Arris<br>Factories | ÉduConnect<br>Un compte unique pour les services<br>des écoles et des établissements | s numériques |                           |       |  |
|----------------------------------------------------------------------------------------------------|--------------------------------------------------------------------------------------|--------------|---------------------------|-------|--|
| Le compte ÉduConnect peut<br>donner accès :<br>• aux démarches en ligne, comme la fiche              |                                                                                      |              | Je sélectionne mon profil |       |  |
| <ul> <li>bourse, etc</li> <li>à l'espace i</li> <li>au livret sc</li> </ul>                          | nement, la demande de<br>;;<br>numérique de travail (ENT) ;<br>olaire.               |              | Â                         | ឝំឝំ  |  |
|                                                                                                    |                                                                                      |              | Représentant légal        | Élève |  |

Saisir votre identifiant et votre mot de passe, si le navigateur le propose, enregistrez le, afin de ne pas avoir à le ressaisir (Evidemment à faire sur un ordinateur sur lequel vous êtes seuls à accéder)

| EduConnect                                                                                                    |                                                                                                    | ← Chang                                                                              |
|----------------------------------------------------------------------------------------------------|----------------------------------------------------------------------------------------------------|--------------------------------------------------------------------------------------|
|                                                                                                    | $\bigcap_{k \in \mathcal{A}}^{\circ}$ Représentant légal                                                      |                                                                                      |
| Le compte ÉduConnect peut<br>donner accès :<br>• aux démarches en ligne, comme la fiche<br>de renseivrements. la demande de | Je me connecte avec mon                                                                                       | compte ÉduConnect                                                                    |
| bourse, etc ;<br>• à l'espace numérique de travail (ENT) ;                                                                  | Identifiant                                                                                                   | Identifiant oublié? →                                                                |
| au livret scolaire.                                                                                                    | Identifiant au format p.nomXX                                                                                 | :                                                                                    |
|                                                                                                    | Mot de passe                                                                                                  | Mot de passe oublié ? →                                                              |
|                                                                                                    |                                                                                                    | 0                                                                                    |
|                                                                                                    | Se co                                                                                                    | onnecter                                                                             |
|                                                                                                    | Je n'ai pas                                                                                                   | s de compte →                                                                        |
|                                                                                                    |                                                                                                    | ou                                                                                   |
|                                                                                                    | Je me connecte avec Franc                                                                                     | eConnect                                                                             |
|                                                                                                    | ST<br>Fr                                                                                                    | identifier avec<br>ranceConnect                                                      |
|                                                                                                    | Qu'est-ce que Fr<br>FranceConnect vous permet d'accéder à de<br>compte dont vous disposez déjà. Utilisez-le p | ranceConnect ? C<br>nombreux services de l'État en utilisant un<br>pour ÉduConnect ! |

Dans l'onglet "Mes services" vous aurez accès aux bulletins scolaires de votre enfant

| MINISTÈRE<br>DE L'ÉDUCATION<br>NATIONALE<br>ET DE LA JEUNESSE<br>L'Automation | Scolarité<br>V Services | 8 | Mon compte   G Se déconnecter |
|-------------------------------------------------------------------------------|-------------------------|---|-------------------------------|
| Accueil Mes services                                                          | Contact                 |   |                               |
|                                                                               |                         |   |                               |

| Mes services                       |                                                                                                  | 2               |
|------------------------------------|--------------------------------------------------------------------------------------------------|-----------------|
| <sup>①</sup> Actualités            | Livret Scolaire Unique                                                                           |                 |
| ား Bourse de<br>collège            | Cycle 3 (CM1-CM2-6EME)                                                                           | _               |
| ☐ Fiche de<br>renseignements       | Bilan de fin de cycle 3                                                                          | Télécharger PDF |
| Paiement des<br>factures           | college de puisaye (2021/2022)<br>Bilan de la période 3 (6EME)                                   | Télécharger PDF |
| ☐ Livret scolaire<br>du CP à la 3e | college de puisaye (2021/2022)<br>Bilan de la période 2 (6EME)<br>college de puisaye (2021/2022) | Télécharger PDF |

Eclat-BFC

Saisir l'adresse ci-dessous, ou faire une recherche dans "Google" ou "autre" avec le mot "collège de puisaye", choisir l'adresse commençant par "clg" et non pas "col89"

Le plus simple est de saisir l'adresse ci-dessous et de l'enregistrer dans vos "Favoris" (Marques-Pages, BookMarks...) le nom change suivant le navigateur utilisé.

https://clg-depuisaye-saint-fargeau.eclat-bfc.fr/

Vous arrivez sur la page suivante, cliquez alors sur "se connecter" en haut à droite, voir image ci-dessous Collège de Puisaye

| Collège de Puisaye |                                                                                          | Syonne Statester                                                                                                    |
|--------------------|------------------------------------------------------------------------------------------|----------------------------------------------------------------------------------------------------|
|                    |                                                                                          |                                                                                                    |
| Actualités         |                                                                                          | Contact                                                                                                    |
| ہم<br>PDF          | Protocole sanitaire 2022/2023<br>Protocole sanitaire et cadre de fonctionnement          | Agrandir le plan odologue<br>tanes<br>Château<br>Données cartographiques Conditions d'utilisation<br>Collège de Puisaye |
| ہر<br>PDF          | Règlement intérieur du collège de Puisaye<br>Modifications du RI votées au CA du 27 juin | 2 Allée des Platanes 89170 SAINT-FARGEAU<br>Téléphone : 03 86 74 07 74<br>Par email<br>Accès directs<br>ORIENTATION     |
|                    | Représentations de l'option Théâtre - Bravo à tous les<br>élèves !                       | L'établissement<br>Agenda du collège                                                                                    |
|                    | Du 17 au 23 juin, les élève de l'option ont présenté leur travail de l'année.            | Le journal des sites                                                                                                    |

Cliquez sur "Elève ou parent" et ensuite sur "des collèges et des lycées" et enfin sur "valider"

| Vous souhaitez vous connecter à votre ENT en tant que :<br>+ Élève ou parent<br>+ Personnel de l'Education Nationale | Élèves ou parents de collèges ou lycées<br>(hors lycées agricoles), si vous avez<br>une question ou une difficulté<br>concernant votre accès, vous disposez<br>d'un accompagnement :<br>https://duconnect.education.gouv.fr<br>/educt-aide/contacts/ |                                                                                                    |
|----------------------------------------------------------------------------------------------------|----------------------------------------------------------------------------------------------------|----------------------------------------------------------------------------------------------------|
| OPersonnel de l'enseignement agricole                                                                                | ÉCLAT-BEC                                                                                                    |                                                                                                    |
| + Personnel de collectivité                                                                                          |                                                                                                    |                                                                                                    |
| O Autre et invité                                                                                                    | Vous souhaitez vous connecter à votre ENT en tant que :<br>- Élève ou parent<br>des écoles primaires de l'académie de Besançon<br>des écoles primaires de l'académie de Dijon<br>des collèges et des lycées<br>des établissements agricoles publics  | Élèves ou parents de collèges ou lyc<br>(hors lycées agricoles), si vous avez<br>une question ou une difficulté<br>concernant votre accès, vous dispos<br>d'un accompagnement :<br>https://educonnect.education.gouv.<br>/educt-aide/contacts/ |
|                                                                                                    | + Personnel de l'Education Nationale                                                                                                    |                                                                                                    |
|                                                                                                    | O Personnel de l'enseignement agricole                                                                                                    |                                                                                                    |
|                                                                                                    | + Personnel de collectivité                                                                                                    |                                                                                                    |
|                                                                                                    |                                                                                                    |                                                                                                    |

Vous serez alors rediriger sur la page **educonnect**, voir en début de document pour la procédure de connexion, une fois connecté vous arriverez sur une page comme celle-ci, vous pourrez alors voir les infos concernant votre enfant : **Absences, Cahier de Texte, Emploi du temps, Messagerie**...

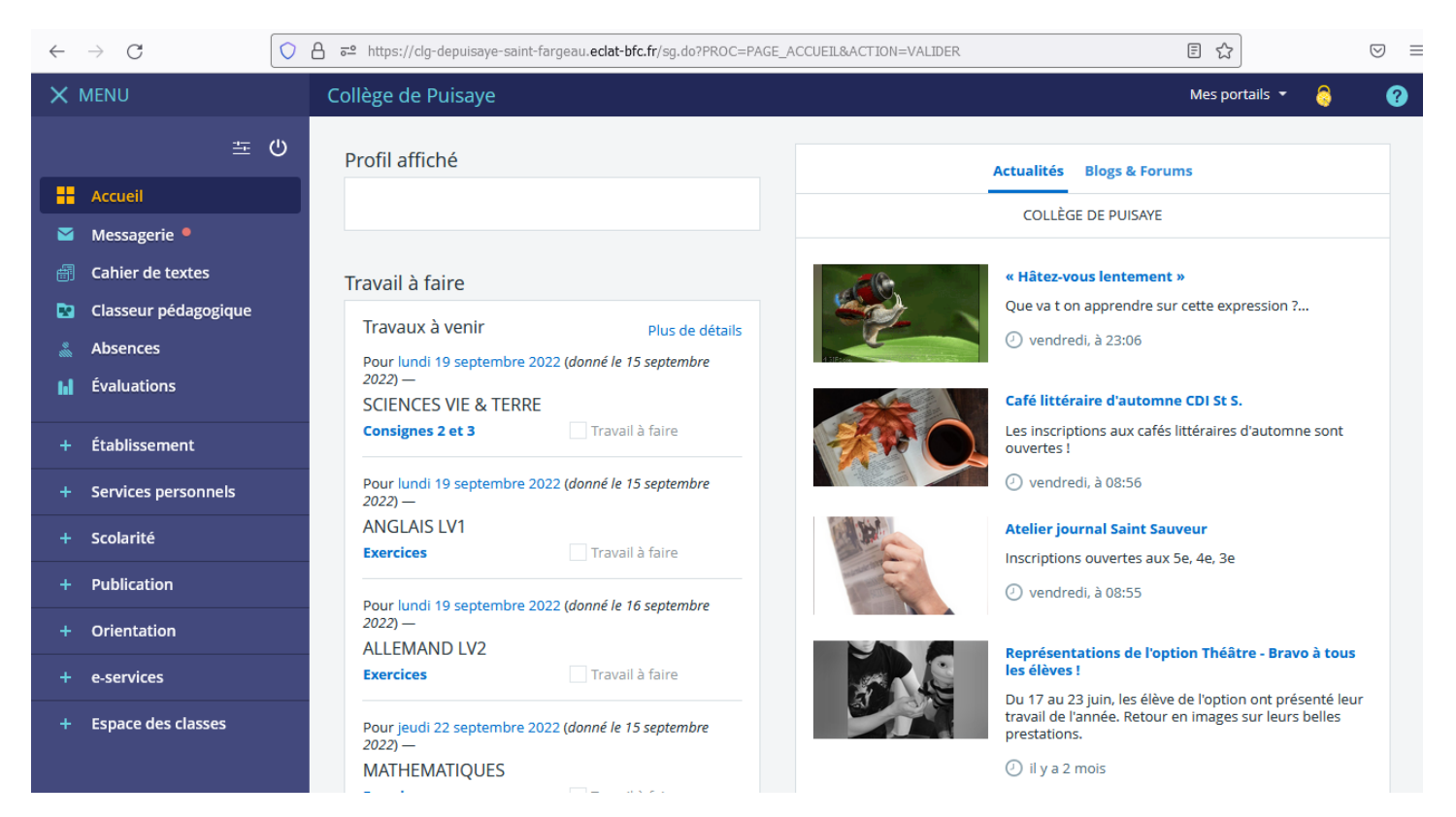

Bonne navigation